## Article ID: PCTY-111293 Spending Account Bank Verification

Paylocity Flex Services introduced a verification of consumer bank accounts, effective March 19, 2022, in compliance with the National Automated Clearing House Association (NACHA) regulations. This verification is for all newly added bank accounts to be used for Spending Accounts. Spending Accounts requires employee(s) to activate a personal bank account by verifying an auto-generated micro-deposit. The micro-deposit is a common method used to validate the consumer's bank account routing number and verify that the account is in good standing.

Employees must accept all terms and conditions of Health Savings Accounts before adding bank accounts for direct deposit.

# Your Spending Accounts

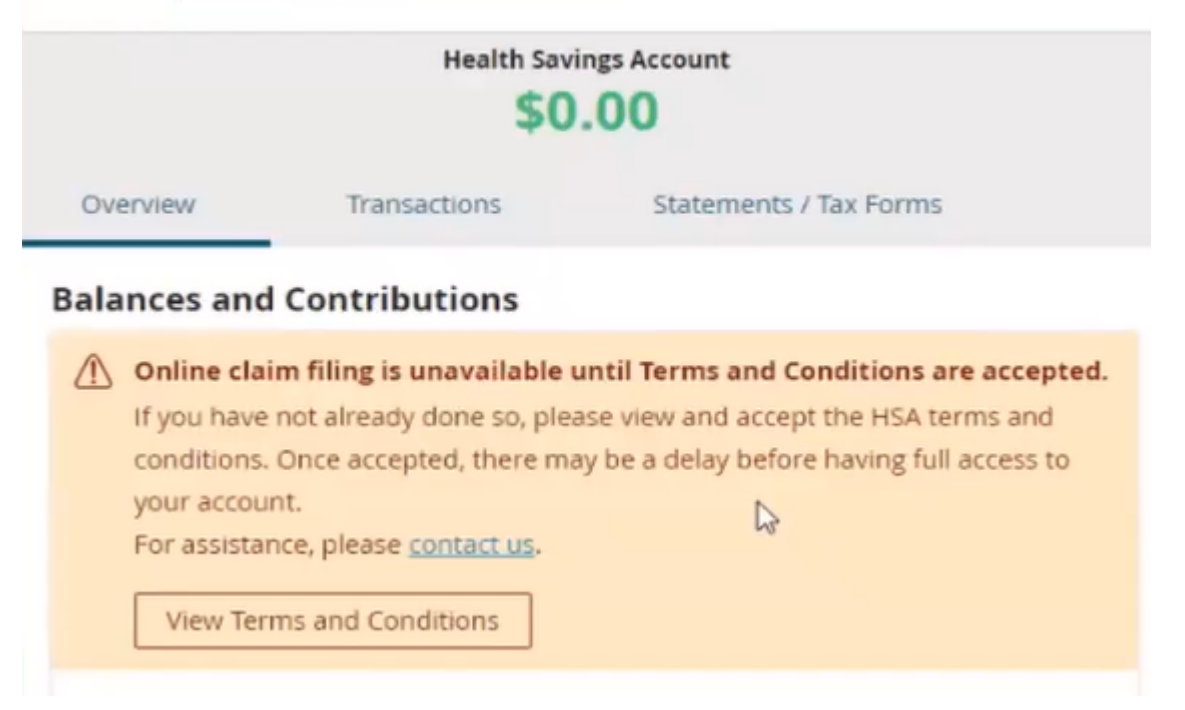

Bank Accounts will be available for verification once an employee is enrolled in a benefit and holds on accounts have been resolved. Once the bank account is available in Spending Accounts, a notification is sent out to the employee to verify the bank account. The employee will receive a check for all claim reimbursements until the

#### bank account has been verified.

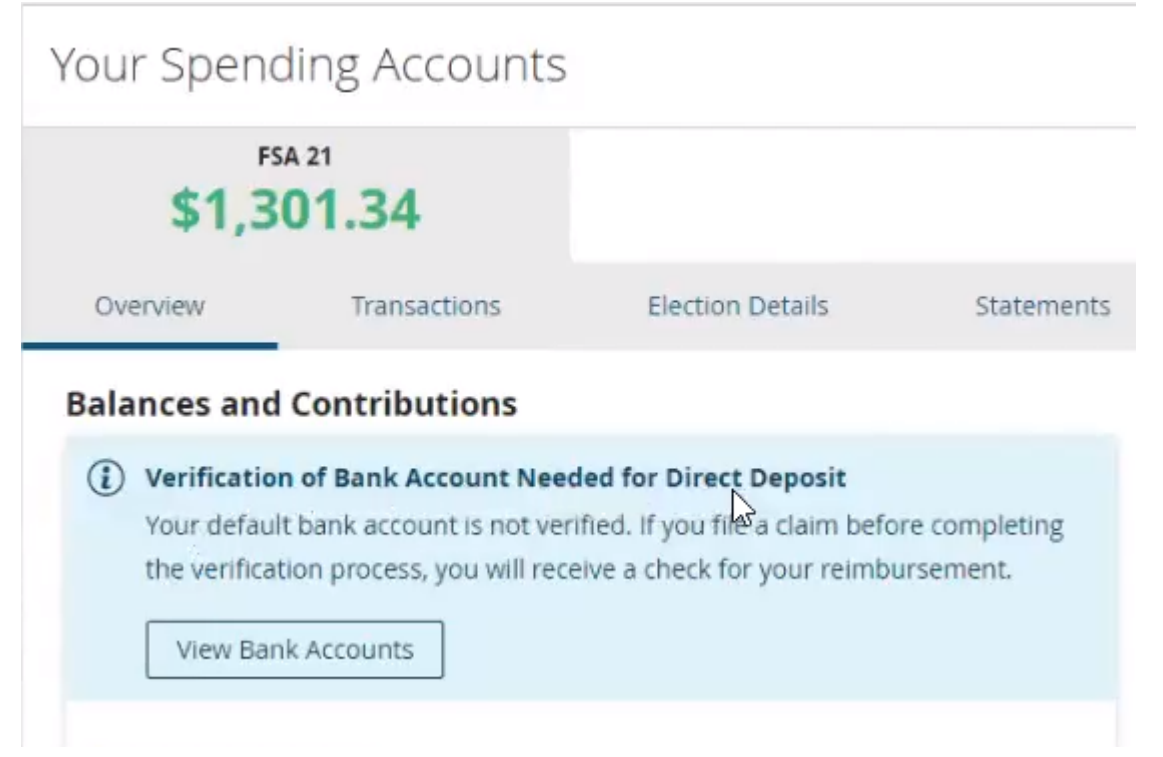

#### To Verify a Bank Account

- 1. Navigate to Spending Accounts from the Paylocity Self Service Portal.
  - Add a bank account, if an account is not already available.
  - Bank account information enter into payroll will also be available in Spending Accounts.
- 2. Navigate to Spending Account Settings, then Banking/Cards.
- 3. Select Verify under Actions to verify the pending status on the preferred bank account(s).
  - More than one bank account may be available. Choose the bank account display default.

| Bank Accounts                                                                                                    |                |              |         |         | Add Bank Account |
|----------------------------------------------------------------------------------------------------|----------------|--------------|---------|---------|------------------|
| Bank                                                                                                    | Account Number | Account Type | Default | Status  | Actions          |
| and the second second se | *** 7512       | Checking     | Default | Pending | Verify           |
|                                                                                                    | *** 8955       | Checking     |         | Pending | Verify           |

- 4. Enter the verification amount deposited into the bank account from the Verify Account window that opens.
  - This amount may range from \$0.01 to \$0.99.
  - The employee is allowed 2 attempts before the bank account is locked.
  - The employee has 60 days to verify the bank account before the bank account is locked. A bank verification notification reminder will be sent to employee weekly.
- 5. Select Verify Bank Account.

1.4

- The bank account status will change to Active once the bank account is verified.
- Employee is allowed 2 attempts before the bank account will be locked for use with the Spending Accounts plan(s).
- Once the account is Locked the employee will need to Retry which will start the micro-deposit process again.

Spending Account Bank Verification

| verity Account                                                                                                    | Close                                                      |
|----------------------------------------------------------------------------------------------------|------------------------------------------------------------|
| To activate this bank account you must<br>amount of the micro-deposit that was d<br>account. You are allowed 2 attempts be<br>account will be locked for use with your<br>Accounts plan(s). | verify the<br>eposited to the<br>fore the bank<br>Spending |
| Bank Name                                                                                                    |                                                            |
| Routing Number                                                                                                    |                                                            |
| Account Number                                                                                                    | *** 7512                                                   |
| Amount (required)                                                                                                    |                                                            |
| \$0.00                                                                                                    |                                                            |
| Amount must be greater than \$0.00                                                                                                    |                                                            |
| Verify Bank Account                                                                                                    |                                                            |

### Important Information:

- Bank account information will still flow from payroll for integrated clients.
- A Paylocity administrator can enter the amount for the employee(s) the amount deposited into the account in the WEX administrator portal to verify the bank account, and the employee will recieve the following notification:

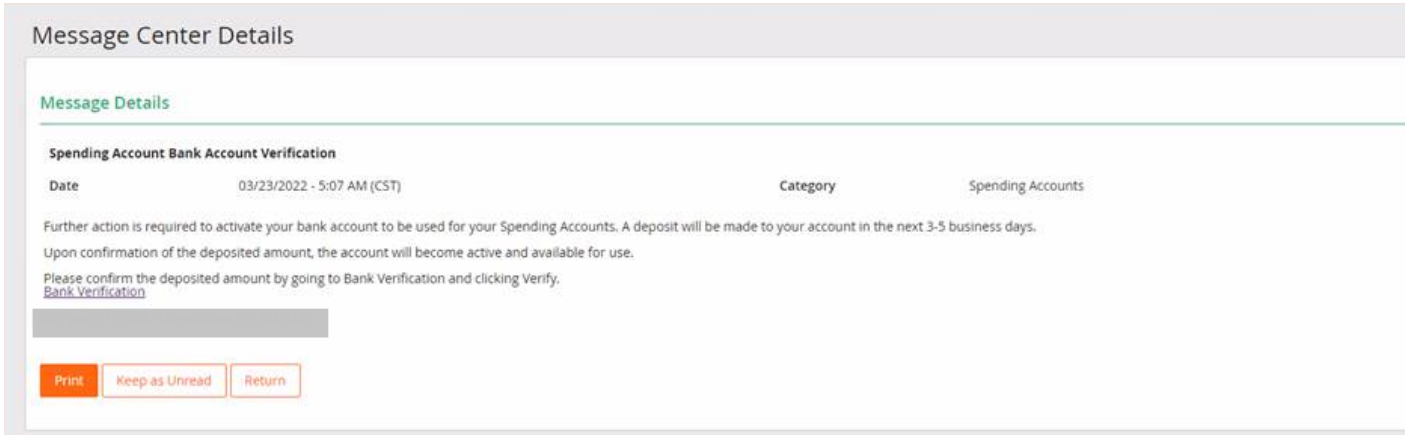

- Micro-deposit will appear in the employee's bank account within 3 to 5 business days.
- 1. Add a bank accounts if an account is not already available.
  - Bank account information enter into payroll will also be available in Spending Accounts.

## Bank Account Verification Failed

If a bank account failed the verification process due to below conditions. The employee's bank account(s) will be locked.

- Failed to verify bank account within the 60 days window.
- Exceeded 2 attempts to verify a bank account.

Employee will be require to use **Retry** to restart the micro-deposit process again in order to remove the locked on the bank account.

1. Select the **Retry** button on the Verify Account window to re-enter bank account information.

| Ve                            | The value entered does not amount and you have excee                                                                                                    | match the de | Close<br>posited<br>empts for |  |  |  |  |
|-------------------------------|----------------------------------------------------------------------------------------------------|--------------|-------------------------------|--|--|--|--|
| 1                             | verification. If this bank account is needed for your<br>Spending Account plan(s), please click Retry to<br>restart the micro-deposit process for this account<br>which could take 1 - 3 business days.                                     |              |                               |  |  |  |  |
| To<br>am<br>acc<br>acc<br>Acc | To activate this bank account you must verify the<br>amount of the micro-deposit that was deposited to the<br>account. You are allowed 2 attempts before the bank<br>account will be locked for use with your Spending<br>Accounts plan(s). |              |                               |  |  |  |  |
| Ba                            | nk Name                                                                                                    |              |                               |  |  |  |  |
| Ro                            | uting Number                                                                                                    |              | 025                           |  |  |  |  |
| Ac                            | count Number                                                                                                    |              | *** 2223                      |  |  |  |  |
| Retry                         |                                                                                                    |              |                               |  |  |  |  |

2. Select **Retry** under **Actions** re-enter the bank information in the Retry Account window that opens on the right.

|            |       | Retry Account                                                                                                    |     | Close        |  |
|------------|-------|----------------------------------------------------------------------------------------------------|-----|--------------|--|
| Status     | Add B | Further action is required to activate this bank account<br>to be in use with your Spending Account plan(s). Please<br>click the Retry button to initiate a new micro-deposit<br>within the next 1-3 business days.<br>Please return after the micro-deposits have occurred<br>and verify the deposited amount for the bank account to<br>be activated to use with your Spending Account plan(s). |     |              |  |
| Locked     |       | Pank Name                                                                                                    | Pag | k of Amorica |  |
| Pending    |       | вапк мате                                                                                                    | Ddi | k of America |  |
| Processing |       | Routing Number                                                                                                    |     | 123452394    |  |
| Active     |       | Account Number                                                                                                    |     | *** 4395     |  |
| Active     |       |                                                                                                    |     |              |  |
| Active     |       | Retry                                                                                                    |     |              |  |
|            |       |                                                                                                    |     |              |  |
|            |       |                                                                                                    |     |              |  |
|            |       |                                                                                                    |     |              |  |
|            |       |                                                                                                    |     |              |  |

You can view this article at:

https://paylocity.egain.cloud/system/templates/selfservice/pcty/help/agent/locale/en-

US/portal/30860000001000/content-version/PCTY-111293/PCTY-807910/Spending-Account-Bank-Verification